# **DWM-222**

## **User Manual**

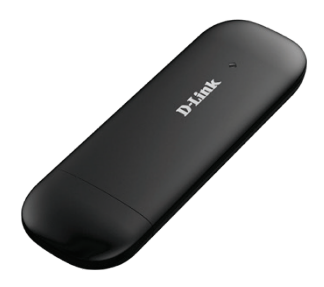

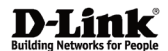

2016/04/15 Ver. 1.00(EU)

# Index

| TE USB Adapter Introduction | 2 |
|-----------------------------|---|
| nternet service             | 6 |
| 5MS service                 | 7 |
| Contacts1                   | 1 |
| JSSD1                       | 4 |
| STATISTICS1                 | 5 |
| Settings1                   | 6 |
| -AQs2                       | 0 |
| Fechnical Specifications2   | 1 |

### LTE USB ADAPTER INTRODUCTION

- To launch the Network Connect, double-click the shortcut icon on the desktop. It should be noted that:
- If the PIN code enabled, enter the correct one, then click OK.
   The (U)SIM will be locked after three retries of incorrect PIN code inputting;
- Enter the correct PUK to retrieve the default PIN code. After ten retries of incorrect PUK code inputting, please contact with your service provider;
- With the wrong PIN and PUK, all the network services are unavailable.
- 2. Main interface introduction

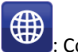

Connection

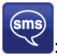

: Access to the Text Message

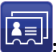

Access to the Phonebook interface

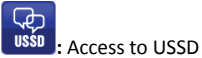

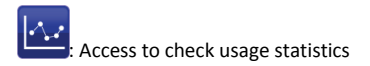

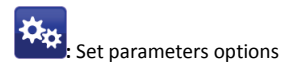

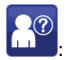

: Help (User Manual)

#### 3. Status information

| Status         | Description                                   |
|----------------|-----------------------------------------------|
| New message    | New message(s) arrived.                       |
| Message full   | Indicates the (U)SIM's storage of SMS         |
| No device      | Indicates that system cannot find the device. |
| Initializing   | Indicates that the device is in the process   |
| Searching      | The device is searching for the network.      |
| No service     | No suitable network.                          |
| No (U)SIM card | (U)SIM card not inserted or the device        |

| Invalid (U)SIM card | The (U)SIM is out of service.        |
|---------------------|--------------------------------------|
| Network signal      | Indicate the signal strength of      |
| Network type        | €<br>GSM/GPRS, 5<br>JUMTS, 4<br>GLTE |
| Data service        | E EDGE available. H HSPA             |

#### 4. LED Indicator description

| State of LED indicator | Description                       |
|------------------------|-----------------------------------|
| Red (blinking)         | No SIM card/ Error                |
| Green solid on         | Register to network (not connect) |
| Green blinking         | Connected to 4G network           |
| Blue solid on          | Register to network (not connect) |

| Blue blinking   | Connected to 3G network           |
|-----------------|-----------------------------------|
| Purple solid on | Register to network (not connect) |
| Purple blinking | Connected to 2G network           |

\*Blinking: Flash once every 0.5 seconds

### INTERNET SERVICE

1. Connecting with the default connection profile

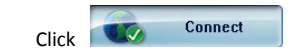

to set up the connection;

2. Statistics information

The following window will be displayed at lower right corner of main interface when connecting to the internet.

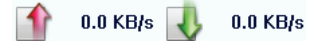

3. Disconnect from the internet

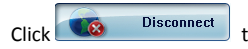

to disconnect the internet

connection.

### **SMS SERVICE**

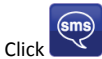

to enter SMS (Short Message Service) service interface.

1. Creating and sending a message.

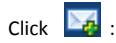

- Input the recipient number by one of the following options:
  - Enter the number directly;
  - Click Send to, choose the recipient number from the phonebook and add to the sending list , then click OK.
- Enter the message content;
- Click Send or Save to Draft. The message will be saved in the Draft when failed to send.

Note:

- You can group send a message at most 100 recipients;
- Each number should be separated by ",";

- The message cannot expand 2,048 characters at most.
- 2. Inbox
  - The following prompt box will be displayed when received a new message;

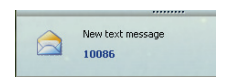

- Reply Access the edit interface, write the content, click Send or Save to Draft;
- Forward Errorward the selected message;
- Delete 🔤: Delete the selected message.

Note:

- The new message will be saved in PC when LTE Connect running only, else in (U)SIM instead;
- You can use "Shift" or "Ctrl" to selected several messages;
- 3. Outbox

The message in the **Outbox** can be deleted or forwarded.

- 4. Draft
  - The MSG sent unsuccessfully will be saved in the Draft .
  - Click the selected message;
  - Confirm the recipient and the content, and click Send or Save to Draft.
- 5. Recycle

All deleted information will be saved in the Recycle.

- 6. The selected SMS can be operated as follows:
  - Save number:

To save the sender's information to the (U)SIM card or PC.

- Delete text message: To delete the selected message.
- Move to:

To move the selected message to Outbox or Draft.

• Copy to:

To copy the selected message to Outbox or Draft.

- SMS Export
  - Right-click the selected the message;
  - Click SMS Export ;
  - Specify the path and the file name, and click *Save*.

Note: The exported message will be saved as a \*.csv file.

### CONTACTS

Click to enter Contacts interface.

- 1. New
  - Click 🔤
  - Enter the Name and Mobile, and save it in the (U)SIM card or PC.
- 2. Searching a contact

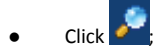

- Enter the key characters of you want to find in the
- The result will be displayed in turn.
- 3. Viewing a contact
  - Click Local or (U)SIM to display the contacts interface accordingly;
  - Select a contact, then you can operate as follows:

- Edit Additional Modify the selected contact;
- Delete selected contact;
- Send SMS Send a message to the selected contact;
- Copy to: Copy the contact between (U)SIM card and PC.

Note: The deleted contact information cannot be retrieved.

- 4. Import
  - Right-click the mouse;
  - Click Contacts Import;
  - Select the \*.vcf or \*.csv file and click Open;
  - The import file will be saved in the current interface.
- 5. Export
  - Right-click the selected contact;
  - Click Contacts Export;
  - You can saved the contact file as \*.csv file or \*.vcf file;

• Confirm the name and the path the file saved, then click *Save*.

### USSD

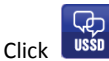

to enter USSD interface.

You can add, edit, delete, and send USSD operation. The result of sending will display on the edit box.

### **STATISTICS**

Click to enter STATISTICS interface.

View various connection statistics.

### SETTINGS

Click to list the functions.

- 1. PIN Management
  - Enable PIN
    - Click Enable PIN;
    - Enter the correct PIN code and click **OK**.

Note: The PIN code should be a numeric string of 4-8 digits.

- Disable PIN
  - Click Disable PIN;
  - Enter the correct PIN code and click **OK**.
- Modify PIN
  - Click Modify PIN;
  - Enter the old PIN code and new PIN code, confirm the new PIN code and click **OK**.

2. Options (also can use

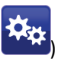

General

You may choose the alert tone when connected/disconnected to the internet.

- Text Message Setting
  - You may active the message alert tone, and also can set up your favorite tone via selecting a \*.wav file in the PC.
  - The number showed in the SMS center is read from the (U)SIM card automatically; modification is not recommended;
  - Note: SMS would not work with the wrong SMSC. Contact with the service provider to get the correct SMSC. You may select the period in the drop-box, it specifies the validity which the message would save in the network;
  - Note: The validity setting of SMS should be supported by the network.
- Network
  - Network Type

- ✓ You can choose *Auto* or *Only UMTS/HSPA* or *Only GPRS/EDGE*. The device will Register network according to the selected mode.
- ✓ The default mode is **Auto**.
- Registration Mode
  - Auto search and Register is set as default value;
  - Select Manual search and Register before dialing, available networks will be listed when finished;
  - Select an available network and click
     *Register*, and then the device will try to Register.
- Statistics
  - You can get the statistics of daily/weekly/monthly/yearly report on downloading/uploading/connection time
- Diagnostic
- Language Selection
  - You can choose the different language UI

3. Contacts Import

For more details, refer to Internet Contacts-4.

4. Contacts Export

For more details, refer to Internet Contacts-5.

5. SMS Export

For more details, refer to Internet Text Message-5.

- 6. Help & About
  - Help: To open the User Manual
  - About: To get the Connection Manager information.
- 7. Show Menu Bar

You can display/not display the Menu Bar

### FAQS

- Q: What shall I do if I cannot connect to the internet?
   A: Checking Setting and check the Profile is correct to match the (U)SIM card operator. If not, can manual to enter the APN information to connect to the internet.
- Q: Why can't I receive the message?
   A: Please confirm whether the (U)SIM's SMS memory is full or not.
- Q: Why the software doesn't run automatically when the device is plugged in?
   A: Click My computer->data card disk->StartModem.exe. Or run the Connection Manager from Start of the OS if D-Link Connection Manager was installed.

### **TECHNICAL SPECIFICATIONS**

#### GSM Band (GSM/GPRS/EDGE)

Quad-band 850/900/1800/1900 MHz

Power Class 4 (850/900 MHz)

Power Class 1 (1800/1900 MHz)

#### DC-HSPA+/ HSDPA/HSUPA/UMTS

900/2100 MHz

Power Class 3 (+24 dBm)

Data Rates

- DC-HSPA+ : DOWNLINK UP TO 42 Mbps/ UPLINK UP TO 5.76 Mbps
- HSDPA/HSUPA : DOWNLINK UP TO 14.4 Mbps / UPLINK UP TO 5.76 Mbps
- UMTS : DOWNLINK UP TO 384 Kbps / UPLINK UP TO 384 Kbps

#### LTE

800/1800/2600 MHz

Power Class 3 (+23 dBm)

Data Rates

• FDD-LTE : DOWNLINK UP TO 150 Mbps / UPLINK UP TO 50 Mbps

#### Antenna

Internal main and diversity antenna

#### **LED Status Indicators**

1 Signal LED

Red (blinking): No SIM card/ Error

Green (Solid On): Register to network (not connect)

Green blinking: Connected to 4G network

Blue (solid on): Register to network (not connect)

Blue blinking: Connected to 3G network

#### Dimensions (L x W x H)

103mm x 34mm x 11.5mm

#### **Operating Humidity**

Operating Temperature: -10 to 45° C

Storage Temperature: -20 to 70° C

#### Certifications

CE